## 2021-2022 학년도를 위한 각 학생의 학습 모듈 선택 방법

귀하의 자녀가 다가오는 학년도에 풀타임으로 학교에 출석하는 것을 원치 않으시는 경우, 학부모님께서는 FSD PowerSchool 학부모 포털 웹사이트에 로그인하여 5월 7일까지 100% 원격 학습 옵션 또는 MyFSD 아카데미 홈스쿨을 선택해야 합니다. 귀하의 자녀가 풀타임으로 학교에 다니기를 원하는 경우에는 아무런 조치가 필요하지 않습니다.

이 절차는 반드시 학생의 계정이 <u>아닌</u> 학부모 계정에서 완료해야 합니다!

웹사이트에 로그인하거나 여기를 클릭하여 로그인 화면에 들어갑니다:

로그인 한 뒤, 화면 좌측 메뉴에서 "Distance Learning Options (원격 \ 학습 옵션)" 아이콘을 클릭합니다.

여기에서:

100% Distance Learning (100% 원격 학습)

또는

MYFSD Academy (MYFSD 아카데미 홈스쿨)

을 선택한 뒤, Submit (제출)을 클릭합니다 (해당 학생에 대한 학습 옵션을 선택하면 제출 버튼이 사라집니다.)

\*\*풀러튼 교육구에 여러 명의 자녀가 등록되어 있는 경우, 파란색 막대에서 각 학생의 이름을 클릭하고, 드롭 다운 메뉴에서 학습 모듈을 선택한 다음 제출을 클릭하여 각 학생의 학습 모듈에 대한 선택을 개별적으로 제출해야 합니다.

모든 자녀가 학부모 포털 계정에 등록되어 있지 않은 경우, 학교 사무실에 문의하십시오.

| PowerSchool SIS        |                                                                                                    |
|------------------------|----------------------------------------------------------------------------------------------------|
|                        | Must Submit for each child                                                                                                    |
|                        |                                                                                                    |
| Nadia Ashley Natalie   | Carlos Z !                                                                                                    |
| Navigation             | 2021 - 2022 School Learning Options                                                                                                    |
| Grades and Attendance  |                                                                                                    |
| Missing<br>Assignments | 1. Students will be included in on campus events at their home school, and they will stay enrolled in their home school for the 2021 school year.<br>2. Students may only change at the Semester/Trimester and may only change if there is room in either program. There may not be space at your school site or in the online learning program at the semester or trimester. If there is not space                                                                                                    |
| Attendance<br>History  | in the online program the student would need to remain on campus. If there is not space at your site for on-campus learning a space will be found at another site.                                                                                                    |
| Email<br>Notification  | administration based on space available.<br>4. The MyFSD Academy is a homeschool program that is hosted at Rolling Hills and Orangethorpe Elementary Schools and at Nicolas Junior High School. The parent is the main teacher in this online program with a lot of independent wo                                                                                                    |
| Balance                | for students, with some on-campus and online instruction. Individual plans are created with teachers, parents, and students.                                                                                                    |
| My Schedule            | Subrit Time on Campus Strategy particulation and a simplement of the second statement of the second statement of the second st |
| School<br>Information  |                                                                                                    |
| Score Reports          |                                                                                                    |

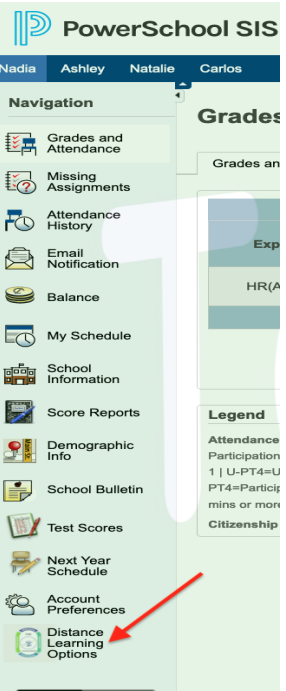

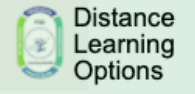